## Inserir Grupo de Cobrança

O objetivo desta funcionalidade é inserir um novo grupo de cobrança por empresa no sistema. Ela pode ser acessada mediante dois caminhos:

**GSAN** > Cobrança > Nova Cobrança > Grupo de Cobrança > Inserir Grupo de Cobrança.

**GSAN** > Cobrança > Grupo de Cobrança > Inserir Grupo de Cobrança.

Feito isso, o sistema acessa a tela a seguir:

#### Observação

Informamos que os dados exibidos nas telas a seguir são fictícios, e não retratam informações de clientes.

| Para adicionar um (             | aruno de cobrança, informe os dados abaixo: |         |
|---------------------------------|---------------------------------------------|---------|
| Código *                        | grupo de cobrança, informe os dados abaixo. |         |
|                                 |                                             |         |
| Descriçao: *                    |                                             |         |
| Descrição Abrevia               | (da: *                                      |         |
| Mês/Ano de Refer                | ência: * mm/aaaa                            |         |
| E-mail do Funcion               | ário                                        |         |
| Responsavei:<br>Execução Automá |                                             |         |
| Emproea:                        |                                             |         |
| Contrato da Cobra               | Selecionar Número de Contrato               |         |
| contrato de Cobra               | inça. Selecional Numero do Contrato         |         |
|                                 |                                             |         |
|                                 | * Campo Obrigatório                         |         |
| Limpar Cancel                   | lar                                         | Inserir |

Acima, informe os dados necessários para a inclusão do grupo de cobrança. Após o preenchimento dos campos, o sistema exibe no campo **Contrato de cobrança** os contratos vinculados à empresa

selecionada. Em seguida, clique no botão **Inserir** Feito isso, o sistema executa algumas validações:

Verificar preenchimento dos campos:

Caso o usuário não informe ou selecione o conteúdo de algum campo necessário à inclusão, o sistema exibe a mensagem **Informe « nome do campo que não foi preenchido ou selecionado »**.

Verificar existência do grupo de cobrança:

Caso a descrição do grupo de cobrança já exista, o sistema exibe a mensagem **Grupo de Cobrança de descrição « descrição do grupo de cobrança » já existe no cadastro**.

Verificar sucesso da operação:

Caso o código de retorno da operação efetuada no banco de dados seja diferente de zero, o sistema exibe a mensagem conforme o código de retorno.

Validar mês/ano de referência:

Caso o mês/ano de referência esteja inválido, o sistema exibe a mensagem **Mês/Ano de referência inválido**.

Verificar informação de contrato:

Caso o contrato não tenha sido informado e o usuário tenha selecionado a opção *Sim*, o sistema exibe a mensagem **Execução automática só ocorrerá com contrato de cobrança**.

# Tela de Sucesso

Sucesso

Grupo de Cobrança TESTE inserido com sucesso.

Menu Principal

Inserir outro Grupo de Cobrança Atualizar Grupo de Cobrança Inserido

# **Preenchimento dos Campos**

| Campo                                | Preenchimento dos Campos                                                                                                    |  |
|--------------------------------------|----------------------------------------------------------------------------------------------------|--|
| Código                               | Campo obrigatório - Informe o código da operação efetuada referente ao grupo de cobrança com até quatro dígitos.                           |  |
| Descrição                            | Campo obrigatório - Informe a descrição do grupo de cobrança, com no máximo 25 (vinte e cinco) caracteres.                                 |  |
| Descrição Abreviada                  | Campo obrigatório - Informe a descrição abreviada do grupo de cobrança, com no máximo 3 (três) caracteres.                                 |  |
| Mês/Ano de Referência                | Campo obrigatório - Informe o mês e o ano de referência, no formato mm/aaaa (mês, ano).                                                    |  |
| E-mail do Funcionário<br>Responsável | Campo obrigatório - Informe o e-mail, válido, do funcionário responsável.                                                                  |  |
| Execução Automática                  | Campo obrigatório - Selecione a opção <i>Sim</i> para indicar que a execução será automática, caso contrário, informe a opção <i>Não</i> . |  |
| Empresa                              | Selecione uma das opções disponibilizadas pelo sistema, referente à empresa.                                                               |  |
| Contrato de Cobrança                 | Selecione a opção referente ao contrato de cobrança.                                                                                       |  |

# Funcionalidade dos Botões

| Botão    | Descrição da Funcionalidade                                                     |
|----------|---------------------------------------------------------------------------------|
| Limpar   | Ao clicar neste botão, o sistema limpa o conteúdo dos campos na tela.           |
| Cancelar | Ao clicar neste botão, o sistema cancela a operação e retorna à tela principal. |
| Inserir  | Ao clicar neste botão, o sistema comanda a inserção da atividade de cobrança.   |

### Referências

Inserir Grupo de Cobrança

**Termos Principais** 

Grupo de Cobrança

Cobrança

Clique **aqui** para retornar ao Menu Principal do GSAN.

update: 26/12/2017 ajuda:cobranca:inserir\_grupo\_de\_cobranca https://www.gsan.com.br/doku.php?id=ajuda:cobranca:inserir\_grupo\_de\_cobranca&rev=1514310523 17:48

From:

https://www.gsan.com.br/ - Base de Conhecimento de Gestão Comercial de Saneamento

Permanent link:

https://www.gsan.com.br/doku.php?id=ajuda:cobranca:inserir\_grupo\_de\_cobranca&rev=1514310523

Last update: 26/12/2017 17:48

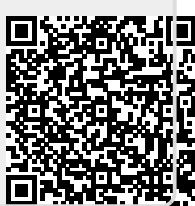